# SIEMENS

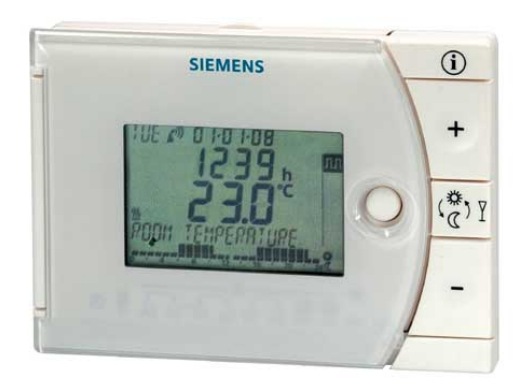

# 24-hour room temperature controller REV13..

Heating applications

- Mains-independent, battery-operated room temperature controller featuring user-friendly operation, easy-to-read display and large numbers
- Self-learning two-position controller with PID response (patented)
- Operating mode selection:
  - Automatic mode with two heating phases
  - Automatic mode with one heating phase
  - Continuous comfort mode
  - Continuous energy saving mode
  - Frost protection
- Automatic modes with time switch program
- Heating zone control

#### Use

Room temperature control in:

- Single-family and vacation homes.
- Apartments and offices.
- Individual rooms and professional office facilities.
- Commercially used spaces.

Control for the following equipment:

- Magnetic valves of an instantaneous water heater.
- Magnetic valves of an atmospheric gas burner.
- Forced draught gas and oil burners.
- Electrothermal actuators.
- Circulating pumps in heating systems.
- Electric direct heating.
- Fans of electric storage heaters.
- Zone valves (normally open and normally closed).

|                       | <ul> <li>PID control with self-learning or selectable switching cycle time</li> <li>2-point control</li> <li>24-hour time switch</li> <li>Remote control</li> <li>Preselected 24-hour operating modes</li> <li>Override function</li> <li>Party mode</li> <li>Frost protection mode</li> <li>Information level to check settings</li> <li>Reset function</li> <li>Sensor calibration</li> <li>Minimum limitation of setpoint</li> <li>Synchronization to radio time signal from Frankfurt, Germany (REV13DC)</li> </ul> |  |
|-----------------------|----------------------------------------------------------------------------------------------------|--|
| Type summary          |                                                                                                    |  |
|                       | 24-hour room temperature controller <b>REV13</b>                                                                                                    |  |
|                       | 24-nour room temperature controller with receiver for time signal from Frankfurt, Germany (DCF77) <b>REV13DC</b>                                                                                                    |  |
| Ordering              |                                                                                                    |  |
|                       | Please indicate the type number as per the "Type summary" when ordering                                                                                                    |  |
|                       | r lease indicate the type number as per the Type summary when ordening.                                                                                                    |  |
| Delivery              |                                                                                                    |  |
|                       | The controller is supplied with batteries.                                                                                                    |  |
| Mechanical design     |                                                                                                    |  |
|                       | Plastic casing with an easy-to-read display and large numbers, easily accessible operating elements, and removable base.<br>The housing contains the controller's electronics, DIP switches, and the relay with potential-free changeover contact. The easily accessible battery compartment allows for easy exchange of two 1.5 V alkaline batteries, type AAA.<br>The base with terminal block provides lots of space to connect the wires.                                                                           |  |
| Display and operating |                                                                                                    |  |
| elements              | 1 2 3                                                                                                    |  |
|                       | $\begin{array}{c} \hline \hline \hline \hline \hline \hline \hline \hline \hline \hline \hline \hline \hline \hline \hline \hline \hline \hline \hline$                                                                                                    |  |

7

Ū

| 1                             |             | Display                                     |            |                                                           |  |  |  |
|-------------------------------|-------------|---------------------------------------------|------------|-----------------------------------------------------------|--|--|--|
| 1                             |             | Weekday (max. 3 spaces)                     | 0          | 24 hour timeframe                                         |  |  |  |
|                               | <u> </u>    | Heating mode f                              |            | flashing time cursor                                      |  |  |  |
|                               | <b>•</b> )) | Time signal from Frankfurt                  | Info       | Information display                                       |  |  |  |
| ion                           |             | Setpoint for frost protection mode          | h          | Time unit                                                 |  |  |  |
| select                        | *           | Setpoint for comfort mode                   | °C / °F    | Temperature unit °C or °F                                 |  |  |  |
| age :                         | þ           | Setpoint for remote control                 | Ď          | Change battery                                            |  |  |  |
| langı                         |             | Room temperature                            | Y          | Party mode active                                         |  |  |  |
| thout                         | Ţ           | Alarm                                       |            | Heating / pump on                                         |  |  |  |
| Ň                             | C           | Setpoint for energy saving mode             |            | Remote control active                                     |  |  |  |
| 17:                           | 03:08       | Date (day - month - year)                   | АЛЛ        |                                                           |  |  |  |
| 2                             | 2:30        | Time of day                                 |            | Operating mode<br>(operating mode selector,<br>see below) |  |  |  |
| <b>2 1.0</b> ℃<br>Temperrture |             | Room temperature<br>(measured)              | *          |                                                           |  |  |  |
|                               |             | Clear text display line<br>(max. 18 spaces) | $\bigcirc$ |                                                           |  |  |  |
|                               |             |                                             |            |                                                           |  |  |  |

| 2          | Operating mode selector                                                |
|------------|------------------------------------------------------------------------|
| АЛЛ        | Automatic 24-hour mode with two heating phases                         |
| ВЛ         | Automatic 24-hour mode with one heating phase                          |
| 柒          | Continuous comfort mode (= continuous comfort temperature)             |
| $\bigcirc$ | Continuous energy saving mode (= continuous energy saving temperature) |
|            | Frost protection mode ( = continuous frost protection temperature)     |

| 3 | INFO                                                                                                    |
|---|----------------------------------------------------------------------------------------------------|
| ì | Pressing the Info button once illuminates the display. Illumination<br>automatically turns off after a short period of time.<br>Pressing the Info button again activates the information display: <b>Info</b> is lit.<br>The unit first displays queued error messages followed by important<br>information (e.g. time switch programs, etc.). |

| 4 | Plus button                                     |
|---|-------------------------------------------------|
| + | Increase values, set time, or make a selection. |

| 5        | Override button / party mode                                                                                                    |
|----------|----------------------------------------------------------------------------------------------------|
|          | In the time switch program, this button allows you to quickly change from the active temperature level to the next and back.                      |
|          | Thus, you can quickly change to energy saving temperature when you leave<br>the apartment for a short period of time, thus saving energy.         |
| <b>.</b> | The display indicates the change. It is valid only until the next switching time.                                                                 |
|          | Activate party mode: Press the button for 3 seconds.                                                                                              |
|          | Party mode is available only in operating modes Am and Am. In party mode, the controller controls to a freely selectable temperature for a freely |
|          | selectable period of time.                                                                                                    |
|          | In party mode, symbol ${f Y}$ is displayed along with the end of party mode.                                                                      |

| 6 | Minus button                                    |
|---|-------------------------------------------------|
| _ | Decrease values, set time, or make a selection. |

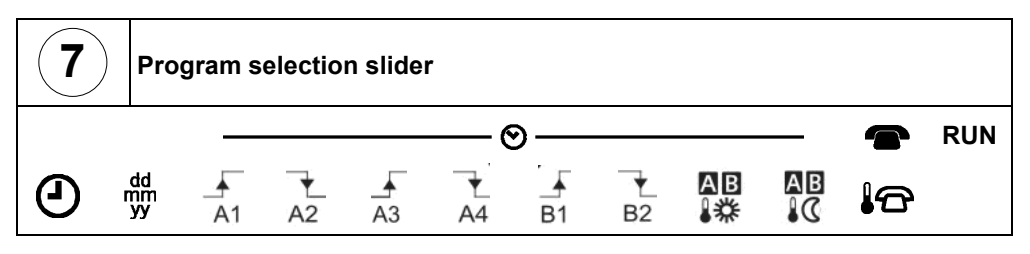

| ٩              | Time.                                                                   |                                                               |  |  |
|----------------|-------------------------------------------------------------------------|---------------------------------------------------------------|--|--|
| dd<br>mm<br>yy | Day – Month                                                             | <ul> <li>Year (2 spaces for day, month, and year).</li> </ul> |  |  |
| A1             | Start time 1                                                            | User-specific settings for 1 <sup>st</sup> heating phase for  |  |  |
| A2             | End 1                                                                   | automatic mode with 2 heating phases Am.                      |  |  |
| A3             | Start time 2                                                            | User-specific settings for 2 <sup>nd</sup> heating phase for  |  |  |
| A4             | End 2                                                                   | automatic mode with 2 heating phases Am.                      |  |  |
| <br>B1         | Start time                                                              | User-specific settings for                                    |  |  |
| B2             | End                                                                     | automatic mode with 1 heating phase BIT.                      |  |  |
| AB<br>₿₩       | Comfort temperature for the automatic mode time switches A and B.       |                                                               |  |  |
| AB<br>₿C       | Energy saving temperature for the automatic mode time switches A and B. |                                                               |  |  |
|                | Temperature setpoint at active remote control.                          |                                                               |  |  |
| RUN            | Slider position RUN allows for closing the cover.                       |                                                               |  |  |

4 / 12

# 24-hour operation with time switch program

Example A with 2 heating phases

The controller offers the two time switch programs Ann and Br

Enter a start time and end time for each heating phase. The comfort temperature setpoint can be freely entered and is the same for both heating phases. Between the heating phases the controller always switches to the same, freely selectable energy saving temperature setpoint.

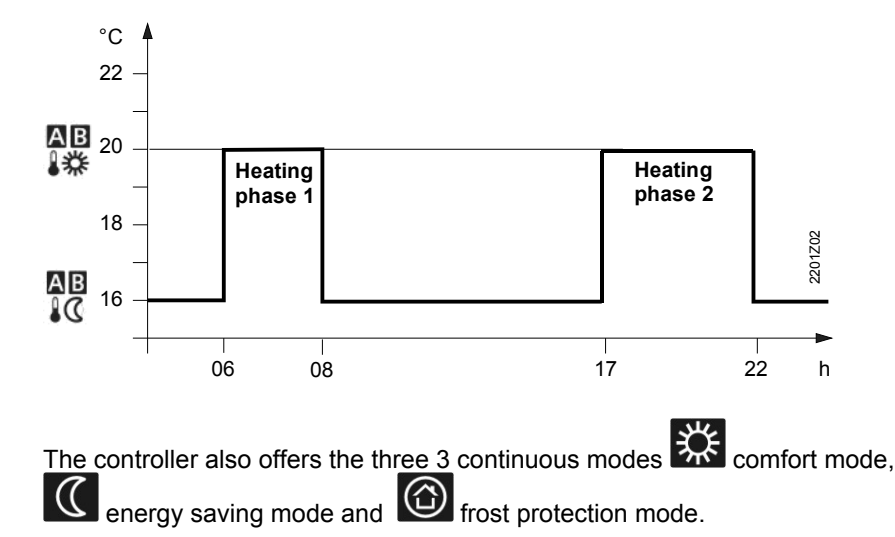

#### Setpoints

modes

**Continuous operating** 

You can freely adjust temperature setpoints. Setting range for all setpoints without setpoint limitation 3...35 °C. Setting range for all setpoints with setpoint limitation 16...35 °C.

#### Factory setting

| Factory settings: Heating |            |       |  |  |
|---------------------------|------------|-------|--|--|
|                           | AB<br>₩業   | 20 °C |  |  |
| <u> </u>                  | C, AB      | 16 °C |  |  |
|                           | $\bigcirc$ | 8 °C  |  |  |
|                           |            | 12 °C |  |  |

| Factory settings: Switching times |       |             |    |       |  |  |
|-----------------------------------|-------|-------------|----|-------|--|--|
|                                   | A1    | A2          | A3 | A4    |  |  |
| Aptt                              | 06:00 | 08:00 17:00 |    | 22:00 |  |  |
| BE                                | B1    | B2          |    |       |  |  |
|                                   | 07:00 | 23:00       |    |       |  |  |

Use a suitable remote control unit to activate the "Remote control" **C** temperature setpoint in the controller. Changeover takes place by making a **potential-free contact** connected to terminals T1 and T2.

A flashing **T** symbol indicates active remote control mode.

After the contact opens, the previously set operating mode is reactivated.

| Operation according to controller setting | Temperature setpoint "remote control"<br>active |
|-------------------------------------------|-------------------------------------------------|
|                                           |                                                 |

Suitable remote control units are:

Telephone modem, manual switch, window contact, presence detector, central unit, etc.

You can freely select the temperature for active remote control. Activating remote control immediately enables control to the remote control temperature regardless of the currently active operating mode. When you deactivate remote control, the controller returns to the set operating mode.

A flashing The symbol indicates active remote control mode.

Proceed as follows to enter your settings:

Set slider to temperature for active remote control: Press + or + to set the desired temperature.

**RUN** Return the slider to position **RUN**.

#### **Technical features**

Enter temperature for

active remote control

#### **DIP** switches

|                                                   | riangle on / $	imes$ off    | 1                                                                                                    | 2                  | 3                  | 4                  | 5                  | 6                  |
|---------------------------------------------------|-----------------------------|----------------------------------------------------------------------------------------------------|--------------------|--------------------|--------------------|--------------------|--------------------|
| See                                               | Sensor calibration On       | $\triangle$                                                                                                    |                    |                    |                    |                    |                    |
| Α                                                 | Sensor calibration Off      | $\bigtriangledown$                                                                                                    |                    |                    |                    |                    |                    |
| в                                                 | Setpoint limitation 1635 °C |                                                                                                    | $\triangle$        |                    |                    |                    |                    |
| В                                                 | Setpoint limitation 335 °C  |                                                                                                    | $\bigtriangledown$ |                    |                    |                    |                    |
| C                                                 | Temperature display °F      |                                                                                                    |                    | Δ                  |                    |                    |                    |
| Ŭ                                                 | Temperature display °C      |                                                                                                    |                    | $\bigtriangledown$ |                    |                    |                    |
|                                                   | PID self-learning           |                                                                                                    |                    |                    | Δ                  | Δ                  |                    |
| п                                                 | PID 6                       |                                                                                                    |                    |                    | Δ                  | $\bigtriangledown$ |                    |
|                                                   | PID12                       |                                                                                                    |                    |                    | $\bigtriangledown$ | Δ                  |                    |
|                                                   | 2-point                     |                                                                                                    |                    |                    | $\bigtriangledown$ | $\bigtriangledown$ |                    |
| _                                                 | Quartz                      |                                                                                                    |                    |                    |                    |                    | Δ                  |
| E                                                 | Radio clock                 |                                                                                                    |                    |                    |                    |                    | $\bigtriangledown$ |
| F                                                 | DIP switch reset            | After you change one or several DIP switch positions, you must press the DIP switch reset button to reset the DIP switch. <b>Otherwise, the previous setting remains active!</b> |                    |                    |                    |                    | witch reset<br>e!  |
| Factory setting: All DIP switches to $\nabla OFF$ |                             |                                                                                                    |                    |                    |                    |                    |                    |

| A Sensor calibration:<br>DIP switch 1                        | If the displayed room temperature does not match the measured room temperature, the temperature sensor can be recalibrated.<br>Set DIP switch to ON and press the DIP switch reset button:<br>CAL symbol is displayed. The currently measured temperature flashes.<br>Press + or + to recalibrate by max. ± 5 °C.<br>Set DIP switch to OFF and press the DIP switch reset button to save the settings.                                                                                                    |
|--------------------------------------------------------------|----------------------------------------------------------------------------------------------------|
| B Setpoint limitation:<br>DIP switch 2                       | The minimum setpoint limitation of 16 °C prevents undesired heat transfer to neighboring spaces in buildings featuring several heating zones.<br>DIP switch ON: Setpoint limitation <b>1635</b> °C.<br>DIP switch OFF: Setpoint limitation <b>335</b> °C (factory setting).<br>Press the DIP switch reset button to save the settings.                                                                                                    |
| <b>C</b> Temperature display in<br>°C or °F:<br>DIP switch 3 | DIP switch ON: Temperature display in ° <b>F</b> .<br>DIP switch OFF: Temperature display in ° <b>C</b> (factory setting).<br>Press the DIP switch reset button to save the settings.                                                                                                    |
| D Control behavior:<br>DIP switches 4 and 5                  | <ul> <li>The REV13 is a two-position controller with PID control. The room temperature is controlled through cyclic switching of an actuating unit.</li> <li>DIP switches 4 ON and 5 ON: PID self-learning Adaptive control for all applications.</li> <li>DIP switches 4 ON and 5 OFF: PID 6 <ul> <li>Fast controlled system for applications in locations with large temperature deviations.</li> </ul> </li> <li>DIP switches 4 OFF and 5 ON: PID 12 <ul> <li>Normal controlled system for applications in locations with normal temperature deviations.</li> </ul> </li> <li>DIP switches 4 OFF and 5 OFF: 2-point <ul> <li>For complex controlled systems, simple two-position controller with 0.5 °C switching differential (factory setting).</li> </ul> </li> <li>Press the DIP switch reset button to save the settings.</li> </ul>                                                                               |
| E Radio clock:<br>DIP switch 10                              | Only applicable to REVDC (with integrated DCF77 receiver to receive time signal from Frankfurt, Germany)!<br>DIP switch ON: Clock run by controller-internal quartz.<br>DIP switch OFF: ()) Time signal DCF77 from Frankfurt, Germany.<br>Press the DIP switch reset button to save the settings.                                                                                                    |
| Note<br>on synchronization<br>Note<br>on reception           | During startup, REVDC synchronizes automatically to the time signal (DCF77) from<br>Frankfurt, Germany. Synchronization takes max. 10 minutes. Synchronization restarts<br>each time you press the button or move the program selection slider from the RUN<br>position during these 10 minutes. Siemens recommends to set the desired settings upon<br>startup, install the REVDC in the desired location, and not carry out any actions on the<br>REVDC for the next 10 minutes.<br>In normal operation, the REVDC synchronizes to the radio clock every day at 3:10 a.m.<br>The time signal from Frankfurt is modulated to a radio signal. The reception of this radio<br>signal depends on the distance to Frankfurt, atmospheric conditions as well as the<br>location where the REVDC is installed. Siemens cannot guarantee that the REVDC<br>can receive the time signal from Frankfurt at any time and any place. |
| No reception                                                 | able to synchronize the time for 7 consecutive days. The controller then runs on the internal quartz.                                                                                                    |
| F DIP switch reset                                           | After you change one or several DIP switch positions, you must press the DIP switch reset button to reset the DIP switch.<br>Otherwise, the previous setting remains active!                                                                                                    |

7 / 12

#### Access to the expert level

Set the program selection slider to RUN. Press + and + simultaneously for 3 seconds, release the buttons, and within 3 seconds press and hold down  $\bigcirc$  and  $\frac{1}{2}$  simultaneously for 3 seconds, release  $\frac{1}{2}$ , and press  $\bigcirc$  for another 3 seconds. This releases the engineering settings. **Install** is displayed.

The display first shows language selection with Code 00. Press the buttons + or + to navigate the settings. Confirm settings by pressing  $\frac{1}{2}$ .

Press the operating mode selector  $\bigcirc$  to exit the engineering settings.

#### Code list

| Function block       | Code | Name                                                                                             | Factory setting    | Your setting |
|----------------------|------|--------------------------------------------------------------------------------------------------|--------------------|--------------|
|                      | 00   | Language                                                                                         | English            |              |
| Basic settings       | 01   | Sensor calibration                                                                               | off                |              |
|                      | 02   | Switching differential 2-point                                                                   | 0.5 °C             |              |
|                      | 10   | Illumination time                                                                                | 10 seconds         |              |
| optimization         | 11   | Background brightness                                                                            | 0                  |              |
|                      | 12   | Contrast                                                                                         | 0                  |              |
| 30<br>Clock settings |      | Time zone<br>Deviation from time signal in Frankfurt<br>(Central European Time CET) (see Note 1) | 0 hours            |              |
| J J                  | 31   | Start of daylight saving time (see Note 2)                                                       | March 31 (03-31)   |              |
|                      | 32   | End of daylight saving time (see Note 3)                                                         | October 31 (10-31) |              |

Note 1:

This entry has no effect if the radio clock either is inactive or not available. The time signal received from Frankfurt is shifted by the value set in Code 30 (time zone) if the radio clock is active.

Note 2:The time is always changed over at 2 a.m. on the Sunday preceding the set date if there<br/>is no radio clock or if it is inactive. The time change is shifted by the value set in Code 30<br/>(time zone) when the radio clock is active.

Note 3:

The time is always changed over at 3 a.m. on the Sunday preceding the set date if there is no radio clock or if it is inactive.

#### **Functional check**

- a) Check the display. If there is no display, check insertion and function of the batteries.
- b) Operating mode "Continuous comfort mode" 🕮, read displayed temperature.
- c) Set the temperature setpoint higher than the displayed room temperature (see operating instructions).
- d) The relay and, as a result, the actuating device must switch at the latest after one minute. Symbol ▲ is displayed. If not displayed:
  - Check actuating device and wiring.
  - It is possible that in heating mode the room temperature is higher than the set temperature setpoint.
- e) Set the temperature setpoint for operating mode "Continuous comfort mode" 🗱 to the desired value.
- f) Select the desired operating mode.

#### **User-defined settings:**

O. + and - simultaneously for 3 seconds:

This resets all temperature and time settings of the program selection slider to default values (see also "Factory settings" in the operating instructions). The expert settings remain unchanged.

The clock starts at 12 p.m., the date on 01-01-08 (01 - January - 2008). During the reset, all display fields are lit and can be checked accordingly.

#### All user-defined settings plus expert settings:

Press the DIP switch reset button 5 seconds:

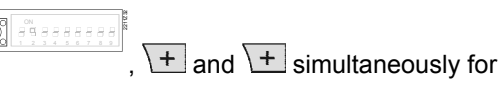

After the reset, all factor settings are reloaded. This applies to the program selection slider as well as to the expert settings.

#### Engineering

- Mount the room temperature controller in the main living room.
- Select the mounting place so that the sensor can acquire the air temperature in the • room as accurately as possible and without being influenced by solar radiation or other heat or refrigeration sources.
- Mounting height is approx. 1.5 m above the floor.
- You can mount the unit on most commercially available recessed conduit boxes or directly on the wall.

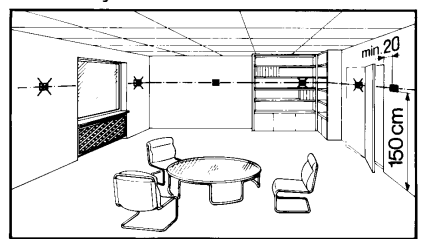

| Mounting and installation | <ul> <li>Begin installation by first attaching and wiring the base. You can mount the base on most commercially available recessed conduit boxes or directly on the wall. Then insert the controller from top to bottom into the base. For more information, see the installation instructions supplied with the unit.</li> <li>Comply with all local regulations on electrical installation.</li> <li>Wire separately the remote control contact T1 / T2 using a separate, shielded cable.</li> </ul>                                            |
|---------------------------|----------------------------------------------------------------------------------------------------|
| Commissioning             | <ul> <li>Remove from the batteries the battery transit tab designed to prevent premature activation of the unit: Select desired language by + or Confirm by ??.</li> <li>You can change the control characteristics using the DIP switch on the rear of the unit.</li> <li>Set any thermostatic radiator valves to their fully open position, if present in the reference room.</li> <li>Recalibrate the temperature sensor (see "Sensor calibration") if the displayed room temperature does not match the room temperature measured.</li> </ul> |
| Notes                     | This is a software class A controller designed for use at a normal degree of pollution.                                                                                                    |

#### Technical data

| General unit data        | Power                                       | DC 3 V                  |
|--------------------------|---------------------------------------------|-------------------------|
|                          | Batteries (alkaline AAA)                    | 2 x 1.5 V               |
|                          | Life                                        | Ca. 2 years             |
|                          | Backup of clock when changing battery       | Max. 1 min              |
|                          | (all other data remain in EEPROM)           |                         |
|                          | Switching capacity of relay                 |                         |
|                          | Voltage                                     | AC 24250 V              |
|                          | Current                                     | 0.16 (2.5) A            |
|                          | Protection class                            | II as per EN 60 730-1   |
|                          | Sensing element                             | NTC 10 kΩ ±1 % at 25 °C |
|                          | Measuring range                             | 050 °C                  |
|                          | Time constant                               | Max. 10 min             |
|                          | Setpoint setting ranges                     |                         |
|                          | All temperature settings                    | 335 °C                  |
|                          | Resolution for settings and displays        |                         |
|                          | Setpoints                                   | 0.2 °C                  |
|                          | Switching times                             | 10 min                  |
|                          | Actual value measurement                    | 0.1 °C                  |
|                          | Actual value display                        | 0.2 °C                  |
|                          | Time display                                | 1 min                   |
| Standards                | <u>CF conformity</u>                        |                         |
| olandardo                | Electromagnetic compatibility               | 2004/108/FEC            |
|                          | Low voltage directive                       | 2006/95/EC              |
|                          | C-tick                                      |                         |
|                          |                                             | N474                    |
| Product safety           | Automatic electrical controls for household |                         |
| ·····                    | and similar use                             |                         |
|                          |                                             | EN 60 730-1             |
|                          | Electromagnetic compatibility               |                         |
|                          | Immunity                                    | EN 61000-6-2            |
|                          | Emissions                                   | EN 61000-6-3            |
|                          | Degree of protection                        | IP20                    |
| Environmental conditions | Operation                                   |                         |
|                          | Climatic conditions                         | 3K3 as per IEC 60 721-3 |
|                          | Temperature                                 | 540 °C                  |
|                          | Humidity                                    | < 85 % r.h.             |
|                          | Storage and transport                       |                         |
|                          | Climatic conditions                         | 2K3 as per IEC 60 721-3 |
|                          | Temperature                                 | -2570 °C                |
|                          | Humidity                                    | < 93 % r.h.             |
|                          | Mechanical conditions                       | 2M2 as per IEC 60 721-3 |
| Weight                   | Excl. packaging                             | 0.24 kg                 |
| Color                    | Housing                                     | RAL9003 signal white    |
|                          | Base                                        | RAL7038 grav            |
| Size                     | Housing with base                           | 94 x 130 x 30 mm        |
|                          |                                             |                         |

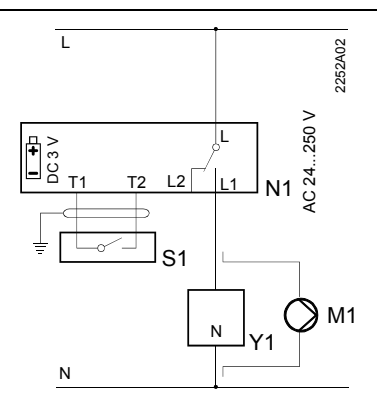

#### REV13 / REV13DC

- L Phase, AC 24 ... 250 V L1 N.O. contact,
- AC 24 ...250 V / 6 (2.5) A L2 N.C. contact,
- AC 24 ... 250 V / 6 (2.5) A
- M1 Circulating pump
- N1 REV13... controller

S1 Remote control unit (potential-free)

N1 ) ①

M1

2252S02

- T1 Remote control signal
- T2 Remote control signal
- Y1 Actuating device

F2 F1

Y2

#### **Application examples**

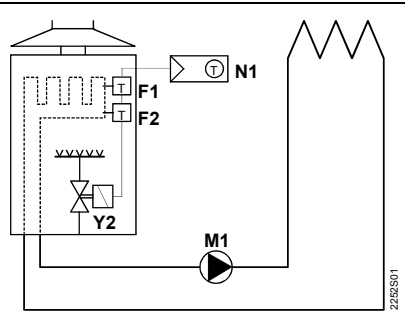

Instantaneous water heater

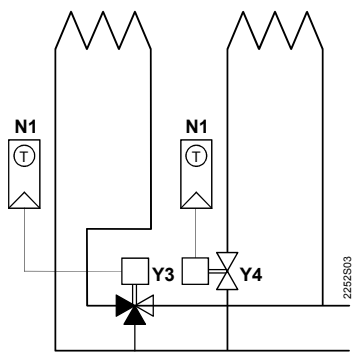

Zone valve

- F1 Thermal reset limit thermostat
- F2 Manual reset safety limit thermostat
- M1 Circulating pump
- N1 REV13.. room temperature controller Y4

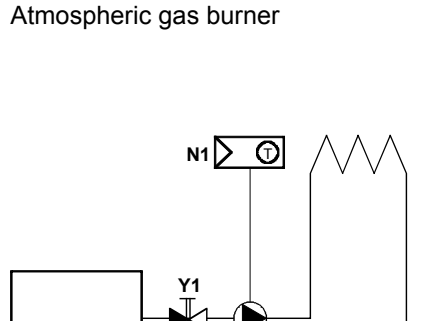

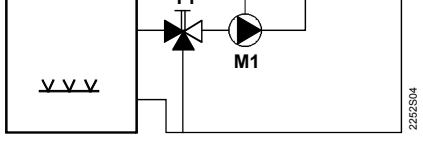

Circulating pump with precontrol by manual mixing valve

- Y1 3-port valve with manual adjustment
- Y2 Magnetic valve
- Y3 Three-port valve with actuator
  - Two-port valve with actuator

11/12

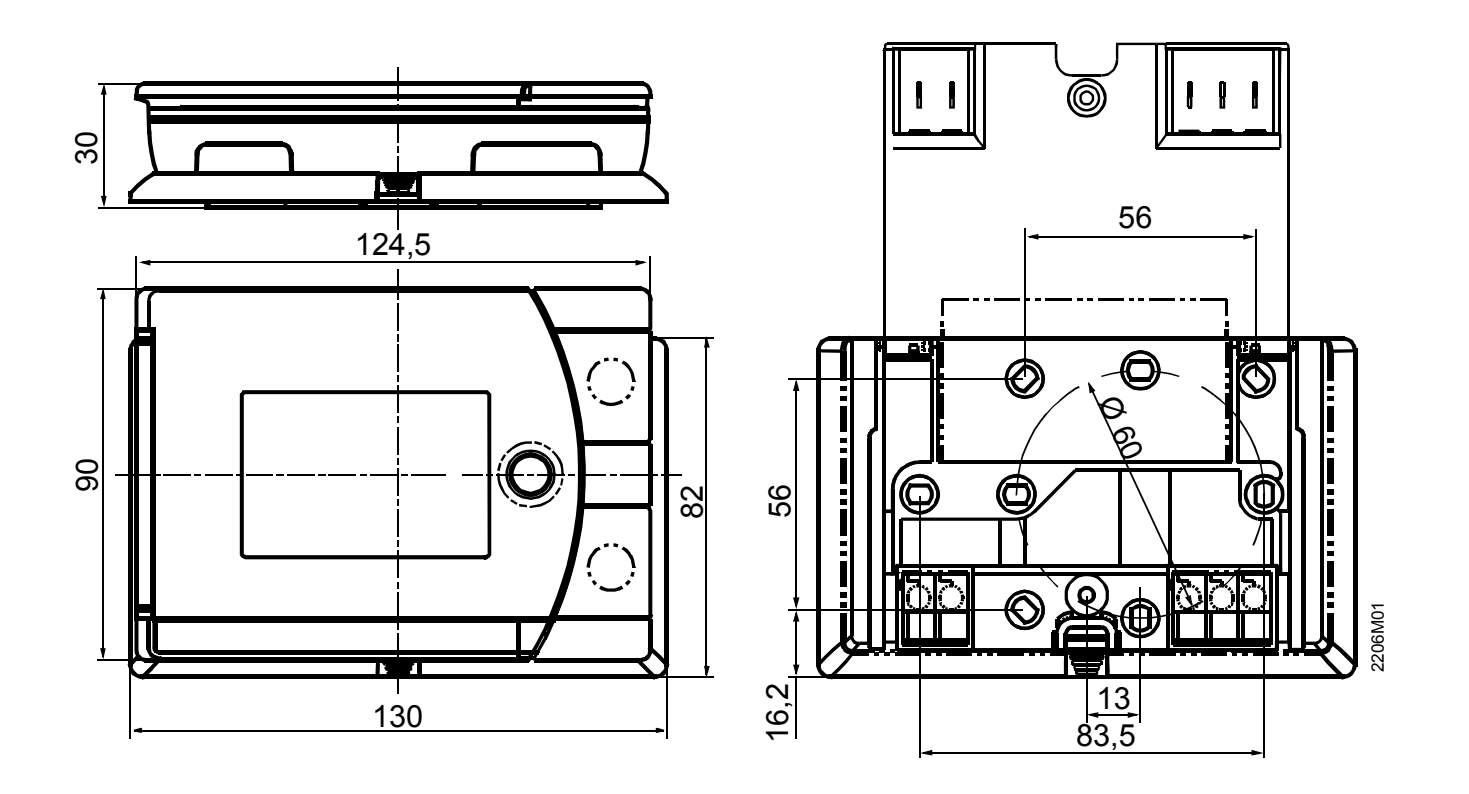

©2008 Siemens Switzerland Ltd

# REV13 User Guide

#### Slider Positions

|              | 1                          | : —                                                           |                                                     |                                                               | ⊙                                                      | ) ———                                                   |                                                  |                                                 |                                                 |                               | RUN |
|--------------|----------------------------|---------------------------------------------------------------|-----------------------------------------------------|---------------------------------------------------------------|--------------------------------------------------------|---------------------------------------------------------|--------------------------------------------------|-------------------------------------------------|-------------------------------------------------|-------------------------------|-----|
| ٩            | dd<br>mm<br>Yy             | A1                                                            | A2                                                  | A3                                                            | A4                                                     | _<br>B1                                                 | B2                                               | AB<br>₿∰                                        | AB<br>₿((                                       | <b>1</b> 0                    |     |
| 1            | 2                          | 3                                                             | 4                                                   | 5                                                             | 6                                                      | 7                                                       | 8                                                | 9                                               | 10                                              | 11                            |     |
| Time setting | Date<br>Day / month / year | Start time 1 in<br>Automatic mode<br>with 2 heating<br>phases | End 1 in Automatic<br>mode with 2 heating<br>phases | Start time 2 in<br>Automatic mode<br>with 2 heating<br>phases | End 2 in Automatic<br>mode<br>with 2 heating<br>phases | Start time in<br>Automatic mode<br>with 1 heating phase | End in Automatic<br>mode<br>with 1 heating phase | Comforttemperature<br>Automatic mode A<br>and B | Saving temperature<br>Automatic mode A<br>and B | Temperature remote<br>control |     |

f the selected operating mode does not support the setting, the time display shows PASS Programming STEP Symbol Initial Start Up - Enabling Battery Power: 1 Remove the controller from the mounting base and pull out the black insulating tape tab from the battery compartment: The controller turns on automatically. Re-insert the controller in the mounting base. Language Selection: After startup, a welcome message appears for approx 2 minutes. Press a button to interrupt the message. Language selection starts with "ENGLISH" (factory setting). Press + or - until your desired language appears. Press 💬 or move the slider to accept your language choice. 2 Hint: if you choose the incorrect language, an Expert Level Reset will need to be performed. This is achieved by: Pressing simultaneously the DIP switch reset button (on the back of the unit under the dip switch cover) and the + and for 5 seconds: After this reset, all factory settings will be reloaded. This applies to both the slider settings and the settings made on the expert level. Setting Time:  $\odot$ 3 Move the Slider to position 1 (time setting): Press + or - to set the time. Setting Date: dd mm yy 4 Slider in position 2 (date: day/month/year): Press + or - to set the date. (Note: the day of the week is automatically chosen) Automatic Mode with Two Heating Phases (START) Phase 1: Ann (Factory set at 06:00) Slider in position **3** (start time for comfort phase 1): Press + or - to set the start time for heating phase 1. + 5 A1 Hint: you will notice the flashing time cursor on the 24 hour time bar (at the bottom of the screen) corresponding with the entered time, moves as you adjust the time with the + or - buttons Automatic Mode with Two Heating Phases (END) Phase 1: (Factory set at 08:00) ¥ 6 A2 Slider in position 4 (end time for comfort phase 1): Press + or - to set the end time for heating phase 1. Automatic Mode with Two Heating Phases (START) Phase 2: (Factory set at 17:00) 4 7 A3 Slider in position **5** (start time for comfort phase 2): Press + or - to set the start time for heating phase 2. Automatic Mode with Two Heating Phases (END) Phase 2: (Factory set at 22:00) ¥ 8 A4 Slider in position 6 (end time for comfort phase 2): Press + or - to set the end time for heating phase 2. Automatic Mode with Single Heating Phase (START): BIR (Factory set at 07:00) ¥ 9 **B1** Slider in position 7 (start time for comfort phase): Press + or - to set the start time for heating phase B. (Factory set at 23:00) Automatic Mode with Single Heating Phase (END): ¥ 10 Slider positions 8 (end time for comfort phase): Press + or - to set the end time for heating phase B. **B**2 (Factory set at 20℃) Setting Energy Saving Temperature from Monday to Sunday: АΒ 11 Slider in position 9 (comfort temperature for Automatic mode A and B): Press + or - to set the required comfort temperature. 1\* Setting Energy Saving Temperature from Monday to Sunday: (Factory set at 16°C) Slider in position **10** (energy saving temperature for Automatic mode A and B): Press + or / - to set the required energy saving AB I(( temperature. 12 The energy saving temperature in time programs A and B is independent of the energy saving temperature in operating mode "Continuously Note: Energy Saving mode". If you do not want your heating to come on at night (or anytime it is controlling to the setpoint) then set this value low e.g. 3.0 °C Hint<sup>.</sup> RUN **Completed Programming** Move the slider to RUN position and close the cover. 13

#### **Operating Mode Selection**

There are five operating modes as described in the table below.

#### **Operating mode symbol descriptions**

| АЛЛ       | Automatic 24-hour mode with two heating phases (typical setting during winter)                                                                                                    |
|-----------|----------------------------------------------------------------------------------------------------|
| вЛ        | Automatic 24-hour mode with one heating phase (Ideal for when you are at home for the day)                                                                                                    |
| 柋         | Continuous comfort mode (heater will maintain set point continuously until removed) e.g. heater will be on 24/7                                                                                                    |
| $\langle$ | Continuous energy saving mode (Night time set point).                                                                                                    |
|           | Continuous Frost protection mode/OFF Mode (continuous frost protection, can be set between 8 $^{\circ}$ C and 3 $^{\circ}$ C, if room temperature drops below this set value the heater will turn on). To set this use the $+$ or $/-$ buttons and wait until it stops flashing |

#### Select operating mode

Press the operating mode button igodot to scroll down and back up to the top in order to select one of 5 modes.

## Operating modes with time program Ann and B

The controller offers both time programs Automatic modes AIII (two heating phases) and BIII (one heating phase)

#### Do you feel too warm / too cold?

Press + or - to set the temperature. The setting is temporary and active only until the next time the controller activates a change.

Note: To set your own programs, see: "Enter customized temperatures and switching times".

## Continuous operating modes 🗱 🎯 and 🗰

The controller offers continuous operating modes "Continuous comfort mode"

"Continuous energy saving mode" and frost protection mode 🙆.

Do you feel too warm / too cold?

Press + or - to set a continuous temperature.

#### How can I tell if my heater should be running?

When the REV Controller requires the heate to be heating you should see the symbol on the right side of the screen.

# SIEMENS

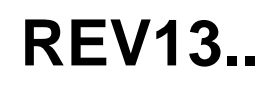

en

Installation instructions

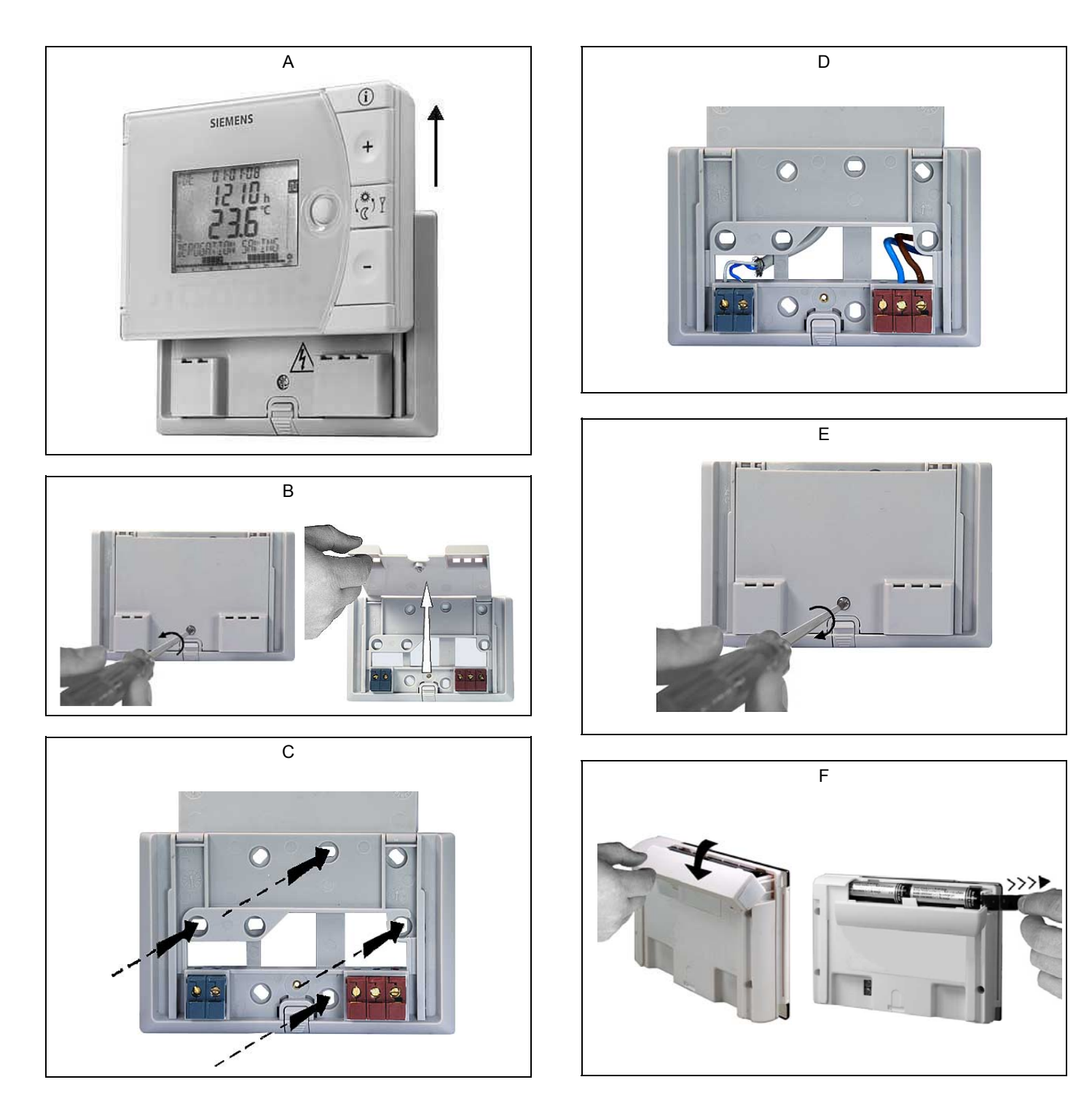

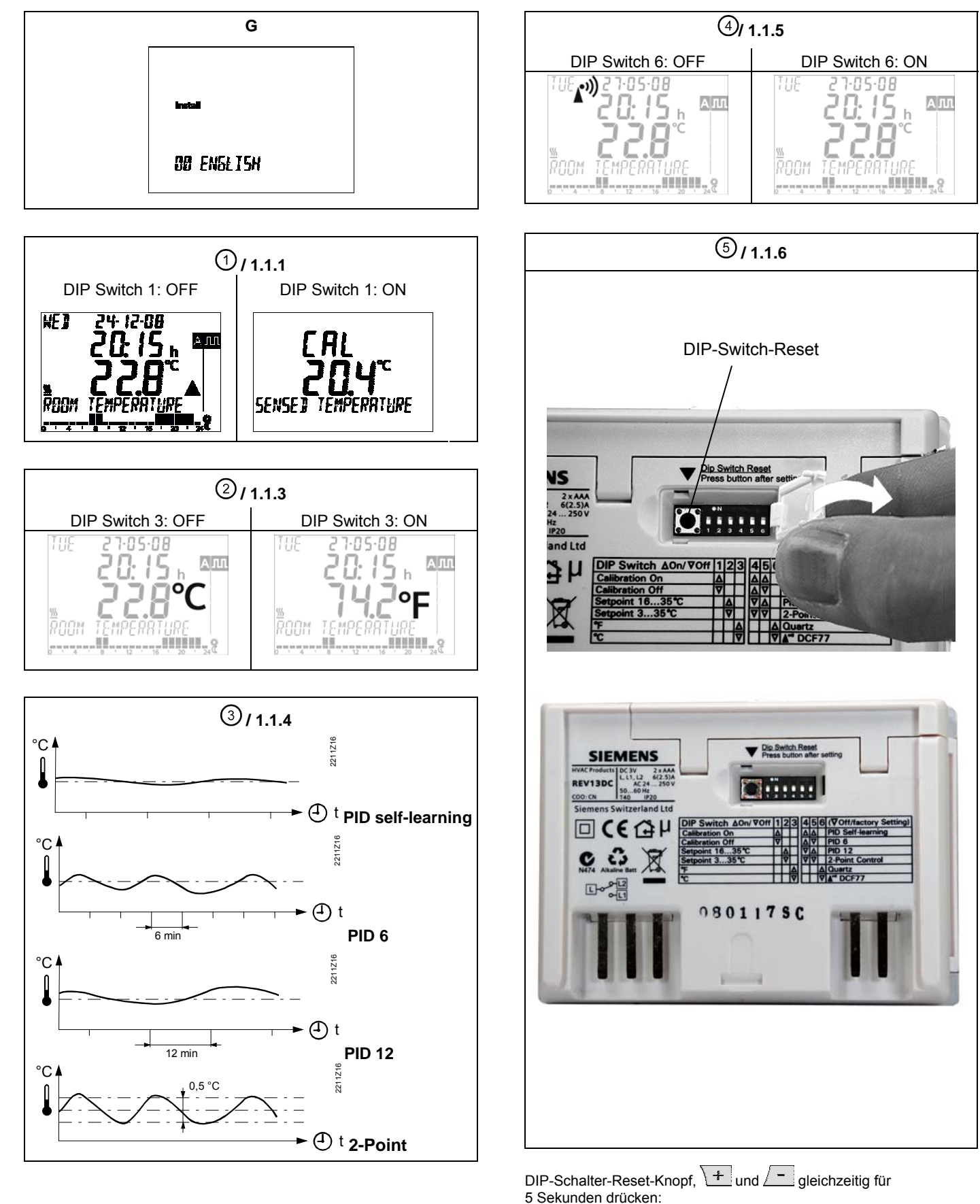

Nach diesem Reset werden **alle Werkeinstellungen** neu geladen. Dies gilt sowohl für den Programmwahlschieber als auch für die Fachmann-Einstellungen.

#### Hinweise

 Der Regler gehört zur Softwareklasse A und ist für den Gebrauch in einer Umgebung mit normalem Verschmutzungsgrad vorgesehen

# Mounting notes REV13..

#### 1 Placement of unit

- The REV13.. should be mounted in the main living room (for wall mounting, refer to Figs. B through E)
- The REV13.. must be located such that it can acquire the room temperature as accurately as possible, without getting affected by direct solar radiation or other heat or refrigeration sources

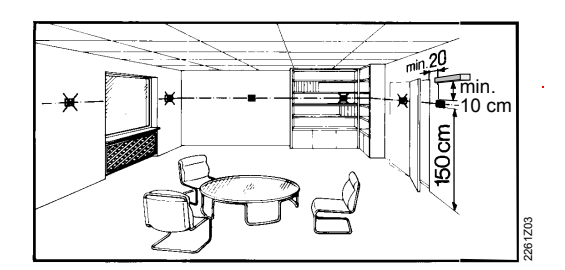

# Commissioning

#### 1 Switching on the REV13..

 Remove the black battery transit tab (Fig. F); as soon as the tab is removed, the unit is ready to operate (also refer to operating instructions)

#### 2 Selecting the language

 When starting up, the display shows the type of controller at top left and "THANK YOU ..." in all available languages on the text line

- 2 Mounting
- Refer to Figs. A through E

#### 3 Checking the wiring

For electrical connections, refer to "Connection diagram". Note: Do not use stranded wires, only solid wires

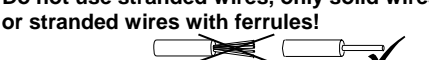

#### 4 Notes

- The local regulations for electrical installations must be complied with
- If the reference room is equipped with thermostatic radiator valves, they must be set to their fully open position
- Press one of the buttons to stop the running display. The choice of languages starts with "ENGLISH" (factory setting). Press + or - until the language you require appears. Press • or - or move the slider to confirm the selected language (also refer to Fig. G)

## Configuration and function check REV13..

#### 1 Configuration

#### 1.1 DIP switches

|       | riangle on / $	au$ off      | 1                                                                      | 2                                                          | 3                                                               | 4                                  | 5                  | 6                  |
|-------|-----------------------------|------------------------------------------------------------------------|------------------------------------------------------------|-----------------------------------------------------------------|------------------------------------|--------------------|--------------------|
| See   | Sensor calibration on       | $\bigtriangleup$                                                       |                                                            |                                                                 |                                    |                    |                    |
| 1.1.1 | Sensor calibration off      | $\bigtriangledown$                                                     |                                                            |                                                                 |                                    |                    |                    |
| 112   | Setpoint limitation 1635 °C |                                                                        | Δ                                                          |                                                                 |                                    |                    |                    |
| 1.1.2 | Setpoint limitation 335 °C  |                                                                        | $\bigtriangledown$                                         |                                                                 |                                    |                    |                    |
| 113   | Temperature display °F      |                                                                        |                                                            | Δ                                                               |                                    |                    |                    |
| 1.1.5 | Temperature display °C      |                                                                        |                                                            | $\bigtriangledown$                                              |                                    |                    |                    |
|       | PID self-learning           |                                                                        |                                                            |                                                                 | $\bigtriangleup$                   | $\triangle$        |                    |
| 114   | PID 6                       |                                                                        |                                                            |                                                                 | $\bigtriangleup$                   | $\bigtriangledown$ |                    |
| 1.1.4 | PID12                       |                                                                        |                                                            |                                                                 | $\bigtriangledown$                 | $\triangle$        |                    |
|       | 2-Point                     |                                                                        |                                                            |                                                                 | $\bigtriangledown$                 | $\bigtriangledown$ |                    |
|       | Quartz                      |                                                                        |                                                            |                                                                 |                                    |                    | $\triangle$        |
| 1.1.5 | Radio clock                 |                                                                        |                                                            |                                                                 |                                    |                    | $\bigtriangledown$ |
| 1.1.6 | DIP switch reset            | When changing one o<br>pressing the DIP switc<br>Otherwise, the previo | r several DIP s<br>h reset button<br><b>ous settings w</b> | witch positions<br>(also refer to F<br>r <b>ill be maintair</b> | , a DIP switch<br>ig. (5).<br>ned! | reset must be r    | nade by            |
|       |                             | Factory setting: All                                                   | DIP switche                                                | es $ abla$ OFF                                                  |                                    |                    |                    |

1.1.1 Sensor calibration: DIP switch 1

Set the DIP switch to ON and press the DIP switch reset button: The display shows **CAL**. The room temperature currently acquired blinks.

Press + or - to make a recalibration of max.  $\pm$  5 °C. To save the entry, set the DIP switch to OFF and press the DIP switch reset button (also refer to Fig. (1)).

#### 1.1.2 Setpoint limitation: DIP switch 2

| DIP switch ON:  | Setpoint limitation 1635 °C |
|-----------------|-----------------------------|
| DIP switch OFF: | Setpoint limitation 335 °C  |
|                 | (factory setting)           |
| o               |                             |

Save the entry by pressing the DIP switch reset button.

#### 1.1.3 Temperature display in °C or °F: DIP switch 3

DIP switch ON: Temperature display in °F DIP switch OFF: Temperature display in °C (factory setting) Save the entry by pressing the DIP switch reset button

(also refer to Fig. 2)

#### 1.1.4 Control action: DIP switches 4 and 5

DIP switch 4 ON and 5 ON: PID self-learning Adaptive control for all types of application. DIP switch 4 ON and 5 OFF: PID 6

For fast controlled systems, applications at locations with great temperature variations.

#### DIP switch 4 OFF and 5 ON: PID 12

For normal controlled systems, applications at locations with normal temperature variations.

DIP switch 4 OFF and 5 OFF: **2-Point** 

For difficult controlled systems, 2-position controller with a switching differential of 0.5 °C (factory setting).

Save the entry by pressing the DIP switch reset button

(also refer to Fig. 3).

#### 1.1.5 Radio clock: DIP switch 6

Can only be used with REV..DC (with integrated DCF77 receiver for time signal from Frankfurt)! DIP switch ON: Clock runs on built-in guartz

DIP switch OFF:

Clock runs on built-in quartz

**▲**<sup>())</sup> Time signal DCF77 from Frankfurt

Save the entry by pressing the DIP switch reset button (also refer to Fig. 4).

#### 1.1.6 DIP switch reset

When changing one or several DIP switch positions, press the DIP switch reset button to make a DIP switch reset. **Otherwise, the previous settings will be maintained!** (Also refer to Fig. (5)).

#### 2 Accessing the expert level

Move the selector slider to the RUN position and press simultaneously + and - for 3 seconds, then release the buttons and, within 3 seconds, press simultaneously 0 and 2 for 3 seconds, release 2 and keep 0 depressed for another 3 seconds. This enables you to access the expert level for making the settings on that level. **Install** on display (also refer to Fig. G).

Starting with code 00, the display shows the choice of languages. Navigation on the expert level is made possible with + and -. Confirm the settings by pressing

The expert level is quit by pressing the operating mode selection button  $\bigcirc$ .

#### Code list

| Function block | Code | Name                                                                                                    | Factory setting    | Your setting |
|----------------|------|----------------------------------------------------------------------------------------------------|--------------------|--------------|
|                | 00   | Language                                                                                                    | English            |              |
| Basic settings | 01   | Sensor calibration                                                                                                  | off                |              |
|                | 02   | Switching differential 2-point                                                                                      | 0.5 °C             |              |
|                |      |                                                                                                    |                    |              |
|                | 10   | Illumination time                                                                                                   | 10 seconds         |              |
| LCD settings   | 11   | Background brightness                                                                                               | 0                  |              |
|                | 12   | Contrast                                                                                                    | 0                  |              |
| Clock settings | 30   | Time zone<br>Deviation from time signal received from<br>Frankfurt (Central European Time CET)<br>(refer to Note 1) | 0 hours            |              |
|                | 31   | Start of summer time (refer to Note 2)                                                                              | March 31 (31-03)   |              |
|                | 32   | End of summer time (refer to Note 3)                                                                                | October 31 (31-10) |              |

Note 1:

If the radio clock is not active or not present, this setting has no impact.

With the radio clock active, the time signal received from Frankfurt is shifted by the value set under code 30 (time zone).

Note 2:

If the radio clock is not active or not present, the time change always takes place at 02:00 on the Sunday before the set date. With the radio clock active, the time change is shifted by the value set under code 30 (time zone).

Note 3:

If the radio clock is not active or not present, the time change always takes place at 03:00 on the Sunday before the set date. With the radio clock active, the time change is shifted by the value set under code 30 (time zone).

#### 3 Function check

- a) Check the display. If there is no display, check the batteries
- b) "Continuously Comfort mode" Read the temperature displayed
- c) Set the temperature setpoint to a level above the displayed room temperature (see operating instructions)
- d) The relay and thus the actuating device must respond within 1 minute. Symbol ▲ appears on the display. If not:
  - Check actuating device and wiring
  - The room temperature is possibly higher than the adjusted temperature setpoint

- e) Set temperature setpoint of "Continuously Comfort mode" in the required level
- f) Select the required operating mode

### 4 Reset

#### User-defined settings:

Press simultaneously O, + and - for 3 seconds:

All temperature and time settings of the slider positions are reset to their default values (refer to section "Factory settings" in the operating instructions). The settings made on the expert level will remain unchanged.

The clock starts at 12:00, the date on 01-01-08

(01 – January - 2008). During the reset time, all sectors of the display are illuminated and can thus be checked.

All user-defined settings plus those made on the expert level:

Press simultaneously the DIP switch reset button, + and - for 5 seconds:

After this reset, **all factory settings** will be reloaded. This applies to both the slider settings and the settings made on the expert level.

#### Notes

 The controller is classified as a device of software class A and designed for use in environments with normal degree of pollution

#### Dimensions

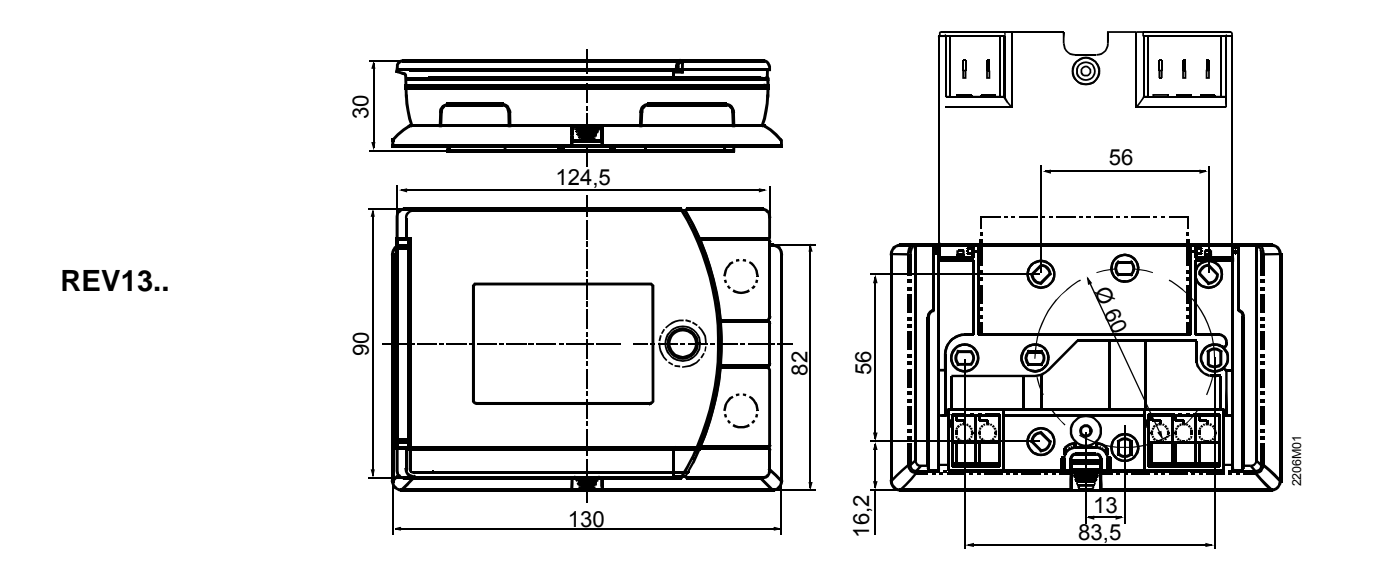

Connection diagram

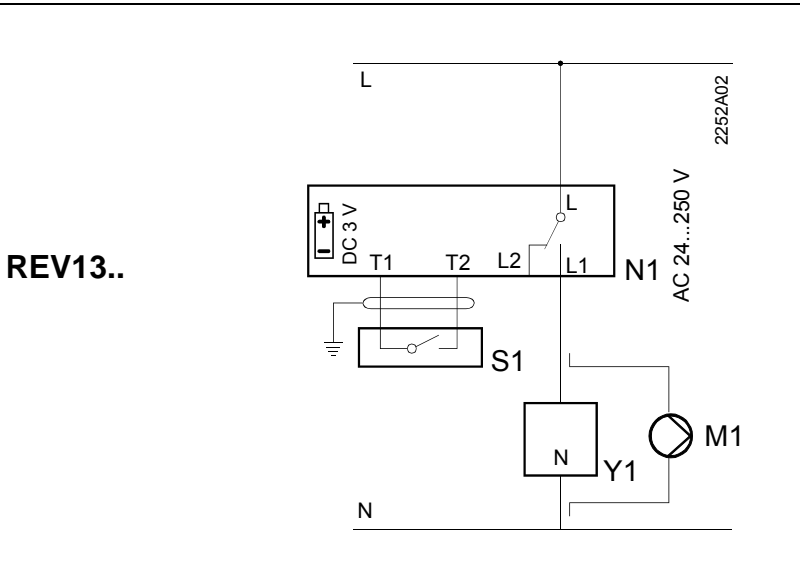

| en                                         |
|--------------------------------------------|
| Live, AC 230 V                             |
| Live, AC 24 250 V                          |
| N.O. contact,<br>AC 24 250 V / 6 (2,5) A   |
| N.C. contact,                              |
| AC 24 250 V / 6 (2,5) A                    |
| Circulating pump                           |
| Neutral conductor                          |
| Signal <remote operation=""></remote>      |
| Signal <remote operation=""></remote>      |
| Room temperature controller REV13          |
| Remote operation unit (potential-<br>free) |
|                                            |

Actuating device